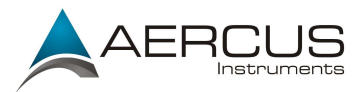

## Instructions for Connecting a WeatherSleuth to Weather Display

## Method

- 1) Install Weather Display
- 2) Download the latest version of IP Tools from the Aercus website https://www.aercusinstruments.com/downloads/
- 3) Run IP Tools and go the Weather Logger website it directs you to.
- 4) Select the Live Data tab and note the IP address and URL it gives you such as <a href="http://10.0.33/livedata.htm">http://10.0.33/livedata.htm</a>
- 5) In Weather Display, go to Control Panel and select Station Type & Settings:

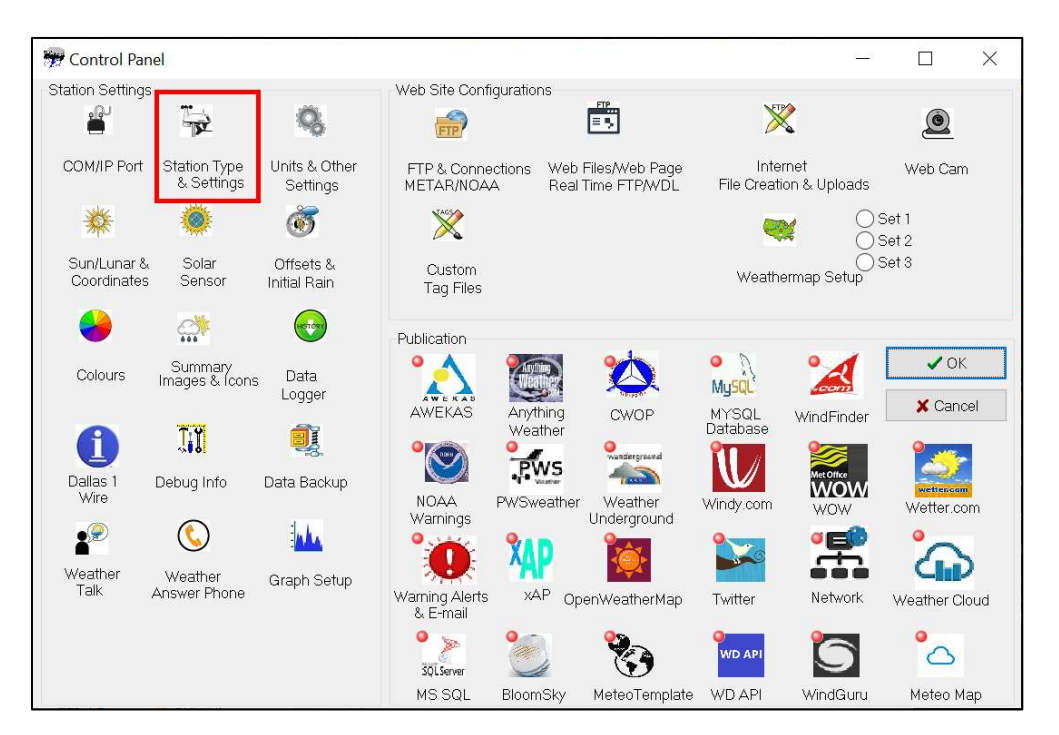

- 6) Select the "Stationless/WLK/Vortex/VWS/WU API/WIFI Pro/Ambient" tab.
- 7) Select the "Ambient/Digitech/Aercus WS1001 WIFI Pro" radio button, paste the URL in 4) to the text field below the radio button, make sure Wunderground format is unchecked and check Use direct IP address.

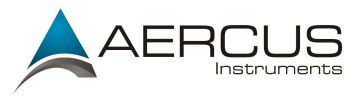

| Weather Station Type Selection                                                                                                    |                                                                                                    |                                                            |                                                      |                                     | ×                   |
|----------------------------------------------------------------------------------------------------|----------------------------------------------------------------------------------------------------|------------------------------------------------------------|------------------------------------------------------|-------------------------------------|---------------------|
| Select Station Type                                                                                                    |                                                                                                    |                                                            |                                                      | Close/S                             | ave                 |
| WeatherHawk/UWS Ultrasonic/WeatherMax/Thies US<br>Environdata Weather Master 2000/WEATHERPAC/x320m<br>Capricom 2000/Orion/Metone/Airmar NMEA/WH2310/                                                                                                    | Navy (ASOS/ Climatronics/RAWS) Ra<br>Heathkit/WeatherQuest 5001/Reinha<br>//H4000 Campbe                                                              | ain Wise/Instromet<br>ardt MWS9-5<br>ell Scientific PC208/ | Texas Instrur<br>Vaisala MAWS<br>CR10X logger/Skye S | ments<br>5201 M/WXT<br>Station/Nesa | 2510/52<br>METD     |
| Kesti<br>WH1081PC(Fine Offset/Aercus/WS2080)/Universal/Casella/Ho<br>Stationless/WLK/Vortex/VWS/WU API/MIFI Pro/Ambient<br>Stationless<br>Dead in from a VWS/Weather exchange data csy file<br>Select fit                                                            | al 4000/ AWS Weather Bug/Arduino -{Univers<br>bo/Instromet/SparkFun/WS16/Young/NetAtme<br>V/La Crosse/Hyundai/Heavy Weather/Honeyw<br>e data csv file | al Serial Input)<br>o/Bloomsky<br>/ell (Irox/Nexus)        | WeatherFlow<br>Ø Oregon Scientific                   | Ecov<br>🕼 Davis                     | witt/Fro<br>শৃ- Ulf |
| Piggy back on davis weatherlink .wlk data files     Select the direc     Note: wlnk 5.4 or later needed, and assumed wlk is the file exte     Vortex Inspeed anenometer     I have a D2 type     (note, if using a vortex with a normal weather station then use the | tory/file where the .wlk files are Pre w<br>insion<br>vortex setting in the com port setup)                                                           | lk 5.4                                                     |                                                      |                                     |                     |
| None selected     WIFI Station     One selected     WIFI Station     One Ambient/Digitech/Aercus WS1001 WIFI Pro/Weather Ranger     http://10.0.0.33/livedata.htm                                                                                                    | Use direct from this IP address                                                                                                    | View online instru                                         | <mark>uctions</mark> E.g http                        | o://192.168.4                       | 42.144/             |
| Wunderground format (uses vs1001 json) Select raw script data file Use direct USB connection                                                                                                    | Direc <mark>I</mark> P<br>Use via WIFI direct (eas<br>192.168.1.255                                                                                   | iest) D                                                    | ebug<br>multicast IP instead                         |                                     | 0                   |
| WiFi IP server->client<br>Enabled<br>80 Port                                                                                                    | Use from Weather Exchange for<br>Enabled<br>Select File                                                                                               | mat CSV file                                               |                                                      |                                     |                     |
| Ambientweather.net                                                                                                    |                                                                                                    |                                                            | Sensor # For Ind                                     | loor                                |                     |

8) Restart Weather Display – it will now show the live data from your WeatherSleuth receiver.